## 【学校日誌】年度ごとのページを作成し、表示させる

年度ごとにページを作成し更新すると、過去の記事の削除をする際に大変ラクです。

ログインし、セッティングモードにします
 セッティングモードにすると、モジュールの追加などが出来ます
 [ログイン手順書] <u>https://www.taketomicho-boe.jp/01/school\_ICT/hp/?action=common\_download\_main&upload\_id=3851</u>

2 左カラムのメニューに、ページを作成します

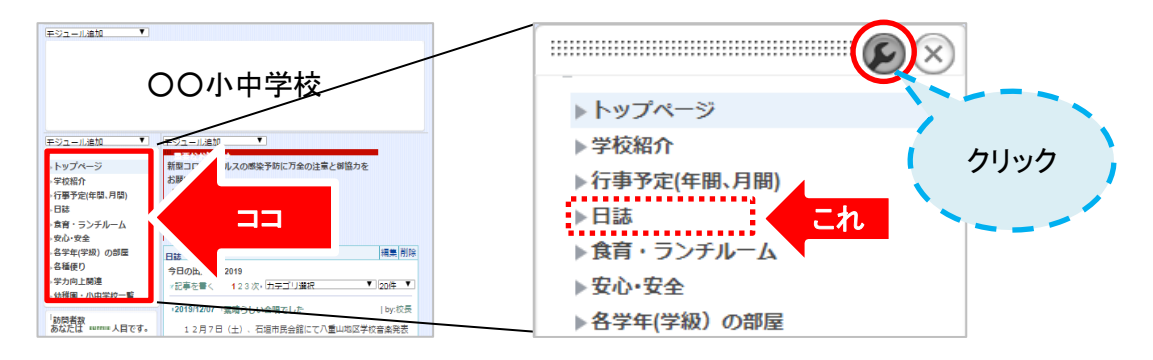

3 メニューの編集画面が表示されます

「編集」をクリックすると、メニューの編集画面が表示されます。

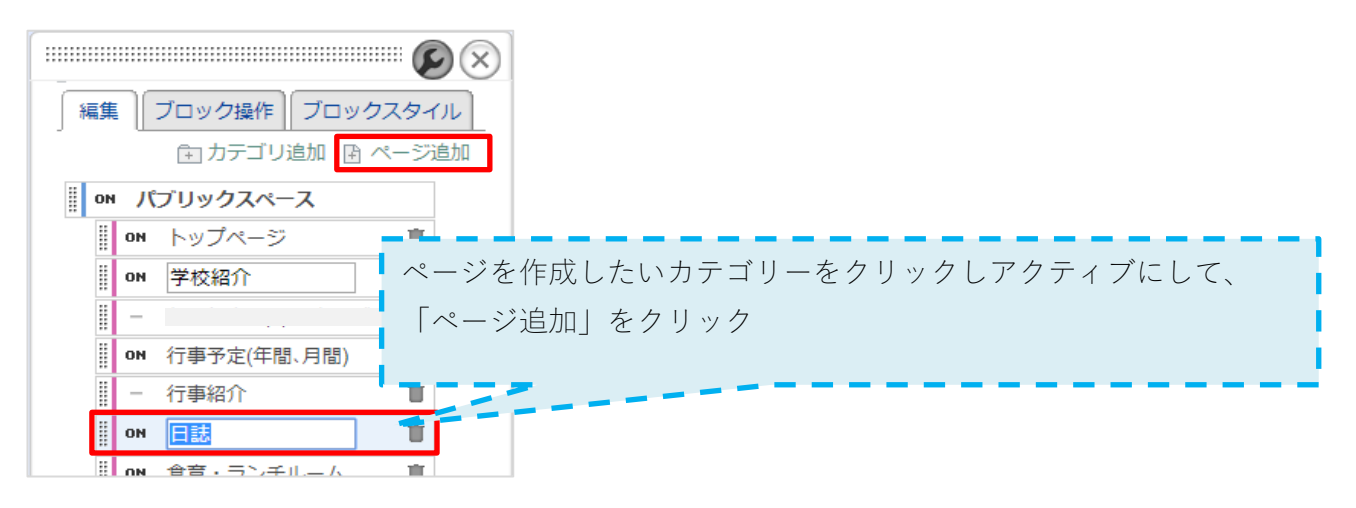

4 「ページ追加」で下位にページが追加されます

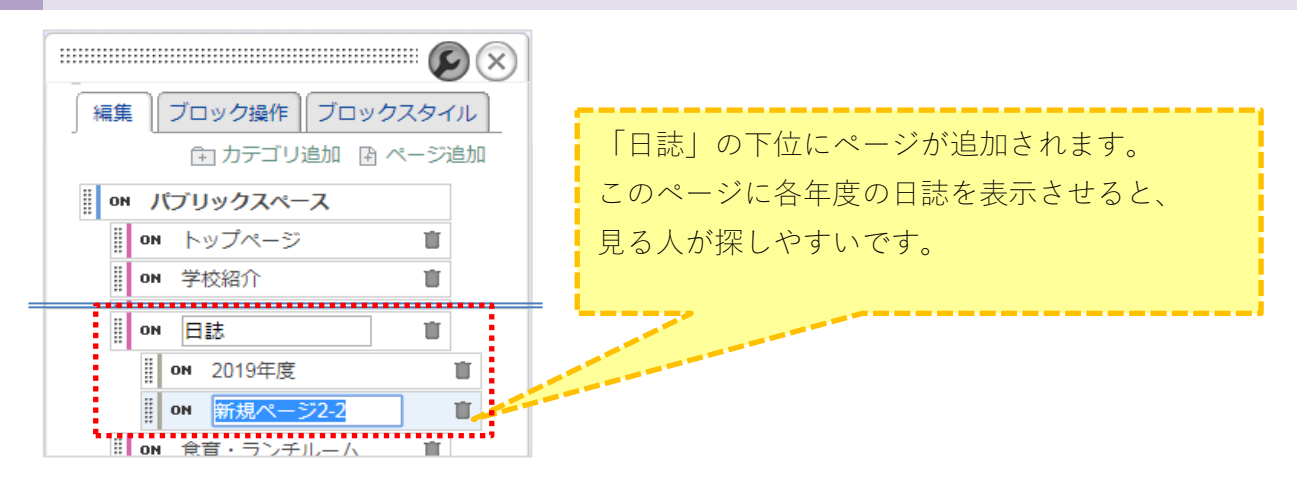

| 5 | 「モジュール追加」 | で該当ペーシ | ジに日誌を表示させま | す |
|---|-----------|--------|------------|---|
|---|-----------|--------|------------|---|

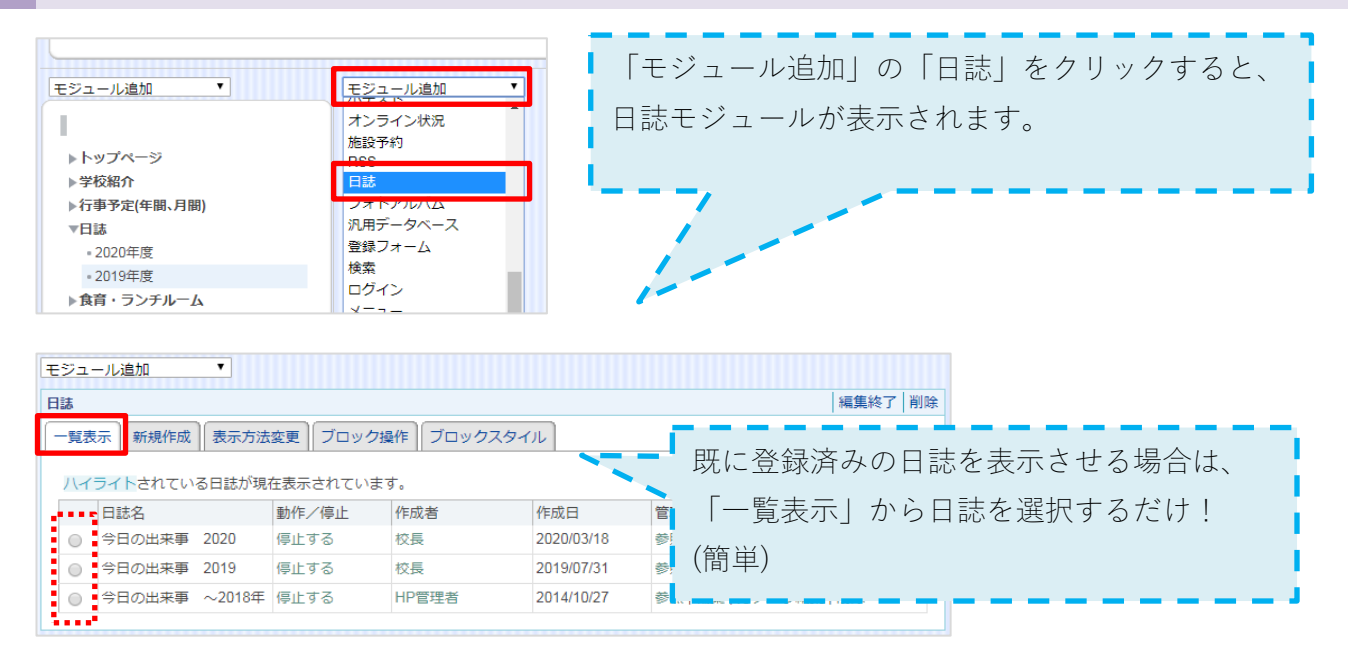

日誌を選択したら、枠右上の「編集終了」をクリックして完了させます。

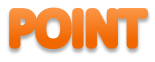

「日誌」のページに[今年度の日誌] [昨年度の日誌] の両方を表示させることもできますが、 年度ごとに分けると、見る人が目的の日誌にすばやくアクセスできます。

| モジュール追加                                                        | モジュール追加                                      |                                                   |        |  |
|----------------------------------------------------------------|----------------------------------------------|---------------------------------------------------|--------|--|
| 1                                                              | 日誌                                           |                                                   | 編集 削除  |  |
| ▶トップページ                                                        | 今日の出来事 2019                                  |                                                   |        |  |
| ▶学校紹介                                                          | ☑記事を書く                                       | カテゴリ選択                                            | ▼ 1件 ▼ |  |
| ▶ 行事予定(年間、月間)<br>▼日誌<br>• 2020年度                               | ■2019/12/07 ■素晴らしい合唱でした                      |                                                   | by:校長  |  |
| <ul> <li>2019年度</li> <li>▶食育・ランチルーム</li> <li>▶安心・安全</li> </ul> | 12月7日(土)、石垣市民会館にて八重山<br>本校は、合唱でエントリーし「旅立ちの時~ | 山地区学校音楽発表会が行われました。<br>~Asian Dream Song~」を披露しました。 |        |  |
| ▶ 各学年(学級)の部屋<br>▶ 各種便り                                         |                                              |                                                   |        |  |